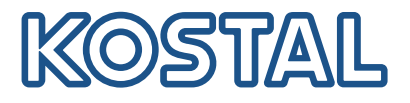

# **KOSTAL Smart Energy Meter**

### Accès par authentification par jeton

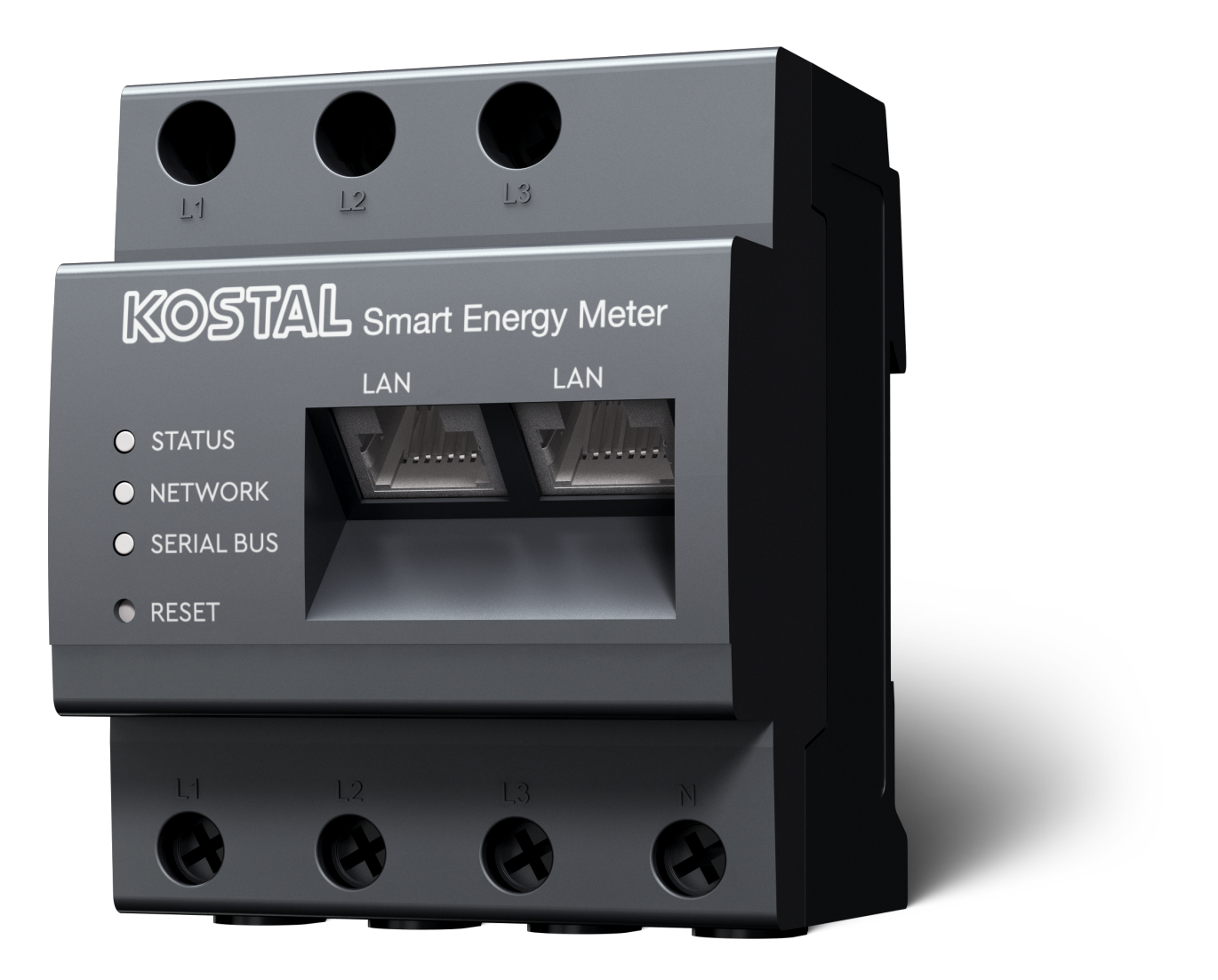

#### Guide d'installation

## Créer un jeton d'accès

À partir de la version KOSTAL Solar App

- Version Android 1.3.38
- Version IOS 1.1.34

il est possible d'accéder au KOSTAL Smart Energy Meter via l'application KOSTAL Solar App sans avoir à saisir à nouveau le mot de passe du KOSTAL Smart Energy Meter.

Pour ce faire, une méthode supplémentaire d'authentification (par jeton d'accès) a été intégrée dans l'application KOSTAL Solar App et le KOSTAL Smart Energy Meter. Cette méthode remplacera à l'avenir la saisie répétée du mot de passe du KOSTAL Smart Energy Meter.

Pour créer un jeton d'accès pour le KOSTAL Smart Energy Meter, il faut aller dans le réglage de l'appareil dans l'installation PV sélectionnée.

 Ouvrez l'application KOSTAL Solar App. Celle-ci démarre généralement avec votre installation PV par défaut.

| 07:49 🔐 🛠 🔯                                                                                                    | 07:49 .iil 🗢 🔯       | 07:50 all 🗢 💷                                                                                         | 07:50 <b>.</b> .II 🗢 🗹         |
|----------------------------------------------------------------------------------------------------|----------------------|----------------------------------------------------------------------------------------------------|--------------------------------|
| <b>FT46 - DHE</b><br>24.04.23                                                                                                    | <b>FT46</b>          | < Devices +                                                                                           | < Devices +                    |
| Home consumption<br>1,94 kWh Daily data                                                                                               | Site data            | DHE-WR 4/24/23                                                                                        | DHE-WR 4/24/23                 |
|                                                                                                    | E Devices 2 >        | 6:56:29 AM                                                                                            | 6:56:29 AM                     |
|                                                                                                    | Share access         |                                                                                                    |                                |
|                                                                                                    | ♪ Monitoring         |                                                                                                    |                                |
| 1%         99%         0%           from grid         from battery         from PV           23,0 Wh         1,92 kWh         0,00 Wh | Delete remote access | DHE-KSEM         3         4/24/23           7:01:29 AM         1000000000000000000000000000000000000 | DHE-KSEM 4/24/23<br>7:01:29 AM |
| • • •                                                                                                    |                      | Status: Active                                                                                        | Status: Active                 |
| Weather                                                                                                    |                      | <b>(2)</b>                                                                                            | (\$) (\$)                      |
| 3,8 h 6,5 h 3,0 h<br>                                                                                                    |                      | 4                                                                                                    |                                |
|                                                                                                    |                      |                                                                                                    | 5 Edit                         |
| 1                                                                                                    |                      |                                                                                                    | Checkout                       |
| E C C Mill Strings                                                                                                    | History Settings     |                                                                                                    | Cancel                         |

- 1. Passez dans les réglages (1) et sélectionnez la configuration de l'appareil (2).
- Sous le KOSTAL Smart Energy Meter actif (3), sélectionnez le symbole de la roue dentée (4) pour le modifier. Confirmez la modification (5) en cliquant sur l'option *Éditer*.
- 3. Il ne devrait y avoir *aucun jeton d'accès disponible* (6).

| 07:50                   |                                   | 07:50        | . II 🗢 🔯 | 07:51                                         | all 🗢 😡            | 07:51                                     | all 🗢 🚥                    |
|-------------------------|-----------------------------------|--------------|----------|-----------------------------------------------|--------------------|-------------------------------------------|----------------------------|
| <                       | Edit                              | C DHE-KSEM   |          | C DHE-KSEM                                    |                    | C DHE-KSEM                                |                            |
| Device name<br>DHE-KSEM |                                   | Access token |          | Access token<br>eyJhbGciOiJSUzI1NiIsInR5<br>- | icCl6lkpXVCJ9.ey ! | Access token<br>eyJhbGciOiJSUzI1NiIsInR50 | cCl6lkpXVCJ9.ey !          |
| Access token            | 6 >                               | 7 Create     |          | 8 Chec                                        | ck                 | Chec                                      | k                          |
|                         |                                   |              |          | Recreate                                      | Token              | Recreate                                  | Token                      |
| Enable remote           | e access (only for professionals) |              |          | Dele                                          | te                 | Delet                                     | e                          |
|                         |                                   |              |          |                                               |                    | Do you want to<br>interface to Auth       | open KSEM<br>Iorize Token? |
|                         |                                   |              |          |                                               |                    | Cancel                                    | Open                       |
|                         |                                   |              |          |                                               |                    |                                           | 9                          |
|                         |                                   |              |          |                                               |                    |                                           |                            |
|                         |                                   |              |          |                                               |                    |                                           |                            |
|                         | Save                              |              |          |                                               |                    |                                           |                            |
| _                       |                                   |              | _        |                                               |                    |                                           |                            |

- 1. Cliquez sur l'option de menu **Créer** (7) pour créer un jeton d'accès pour le KOSTAL Smart Energy Meter.
- 2. Cliquez sur Vérifier (8).
- Ensuite, le jeton d'accès doit encore être créé dans le KSEM. Pour ce faire, appuyez sur Ouvrir (9).

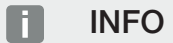

Préparez votre mot de passe KOSTAL Smart Energy Meter pour accéder à l'interface web du KOS-TAL Smart Energy Meter.

4. Connectez-vous au KOSTAL Smart Energy Meter (10).

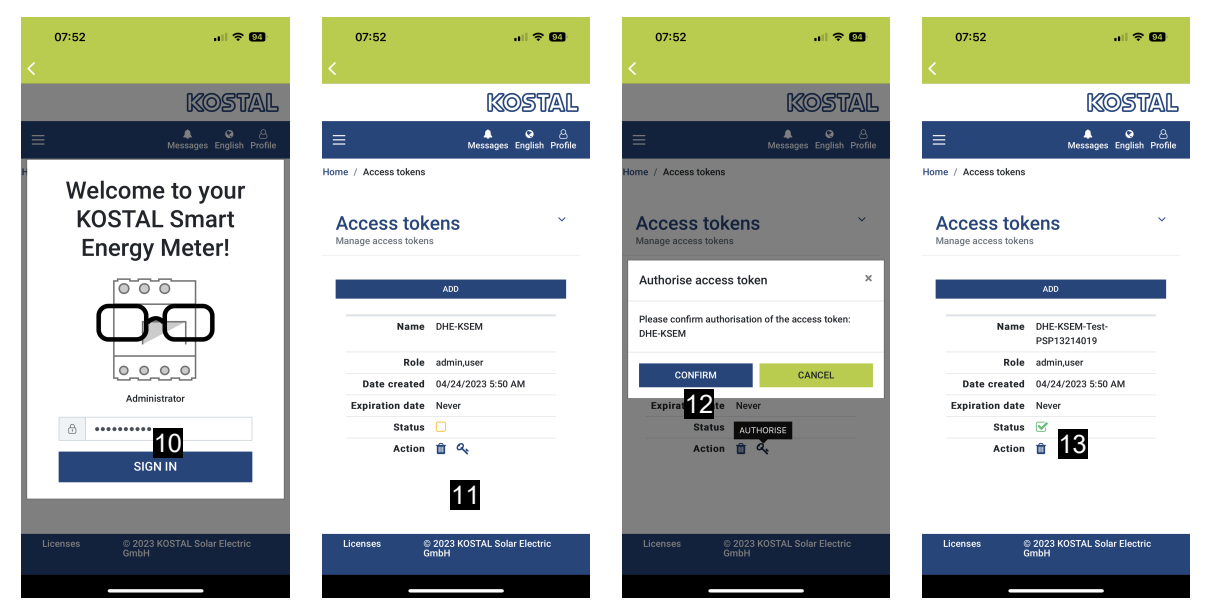

- 5. Après l'inscription, le jeton d'accès doit encore être confirmé. Pour cela, actionnez la clé (11) à côté de *Action* et confirmez l'action (12).
- → La clé d'accès est ainsi confirmée (13) et prête à être utilisée.
- 6. Fermez la fenêtre.
- 7. Enregistrez le jeton d'accès.
- L'application KOSTAL Solar App utilise désormais ce jeton d'accès (14) généré et validé pour se connecter au KOSTAL Smart Energy Meter.

| 07:52 🔐 🕫 🚳                                               | 07:52                                                                 | all 🗢 🚳            | 07:49                                                      |                  | al 🗢 🔯           | 07:53               | all 🗢 💷                             |
|-----------------------------------------------------------|-----------------------------------------------------------------------|--------------------|------------------------------------------------------------|------------------|------------------|---------------------|-------------------------------------|
| C DHE-KSEM-Test-PSP13214019                               |                                                                       | 40:11              | • F                                                        |                  |                  | <                   |                                     |
| Access token<br>eyJhbGciOiJSUzI1NiIsInR5cCl6lkpXVCJ9.ey 🔗 | 18 W                                                                  |                    | Home consumption                                           |                  | Kosta            |                     |                                     |
| Check 14                                                  |                                                                       |                    | 1,9                                                        | 4 kwn Daily data | 9                | Home / Dashboard    | الله کې کې Messages English Profile |
| Recreate Token Delete                                     | O% O%<br>Feed-in Self-consur<br>0 ₩ 0 ₩                               | nption             | 1%                                                         | 99%              | 0%               | <b>@</b>            | Ģ                                   |
|                                                           | State of Charge (SoC)<br>10.0%<br>6w 642<br>Discharge Charging cycles |                    | from grid from battery from PV<br>23,0 Wh 1,92 kWh 0,00 Wh |                  |                  |                     |                                     |
|                                                           |                                                                       |                    | <b>Weather</b><br>3,8 h 6,5 h 3,0 h                        |                  |                  |                     |                                     |
|                                                           | Live data from local network a                                        | available          | Mon                                                        | Tue Tue          | *<br>Wed         |                     | <b>60</b>                           |
|                                                           | DHE-WR<br>http://192.168.178.78                                       | >                  |                                                            | • • •            |                  | PLE                 | 10 %<br>NTICORE<br>plus             |
|                                                           | KOSTAL Smart Energy Me<br>http://192.168.179-275                      | eter >             |                                                            | (J)              | 15               | 1960 kW<br>Purchase | 4133 kWh<br>Feed-in                 |
|                                                           | Plant List Home Last data His                                         | atory Settings Pla | mt List Home                                               | C<br>Last data H | listory Settings |                     |                                     |

Il est possible de générer autant de clés d'accès que vous voulez. Chaque version d'appli installée nécessite sa propre clé d'accès. Si vous avez par exemple 1 téléphone portable et 1 tablette, vous devez effectuer cette opération séparément pour chaque appareil. Les jetons d'accès créés peuvent être supprimés ou révoqués à tout moment dans le Smart Energy Meter KOSTAL.

L'option de menu **Dernières données** (15) ou l'icône **Borne de recharge pour VE** (uniquement si un ENECTOR avec fonction Confort est installé) de la page d'accueil (15) permet maintenant d'ouvrir le KOSTAL Smart Energy Meter dans le réseau local, sans qu'il soit nécessaire de saisir à nouveau le mot de passe du KOSTAL Smart Energy Meter. Il est ainsi possible de visualiser localement les installations avec des données actuelles en direct.

#### www.kostal-solar-electric.com